# RUB

# ANLEITUNG WIEDERHERSTELLUNG GELÖSCHTER E-MAILS IN OUTLOOK (RUBEXCHANGE)

Wurden E-Mails komplett gelöscht, also auch aus dem Papierkorb bzw. aus den gelöschten Elementen, können diese über Outlook wiederhergestellt werden:

#### Schritt 1

Klicken Sie im Menü auf den Reiter "Ordner" und dann auf die Option "Gelöschte Elemente wiederherstellen".

|                    | ₽ Suchen          |                                                      |                                                |                                        |                            |                              |  |
|--------------------|-------------------|------------------------------------------------------|------------------------------------------------|----------------------------------------|----------------------------|------------------------------|--|
| fang               | en Ordner Ansicht | Entwicklertools                                      | Hilfe                                          |                                        |                            |                              |  |
| -J<br>her<br>ennen | Ordner kopieren   | Alles als gelesen Regeln jetzt<br>markieren anwenden | A<br>Z<br>Alle Ordner von A<br>nach Z anzeigen | 🔯 Ordner aufräumen ~<br>🗐 Alle löschen | Zu Favoriten<br>hinzufügen | Einstellunge<br>AutoArchivie |  |
|                    | 🖳 Ordner löschen  |                                                      |                                                | 🚯 Gelöschte Elemente wiederherstellen  |                            |                              |  |
|                    | Aktionen          |                                                      |                                                | Aufräum                                | en                         | Favoriten                    |  |

### Schritt 2

Nun können die E-Mails, welche wiederhergestellt werden sollen, ausgewählt und mit OK bestätigt werden.

| Gelöschte Elemente wiederhe                                       | — o x                                                                                                    |                                                                                                    |  |
|-------------------------------------------------------------------|----------------------------------------------------------------------------------------------------|----------------------------------------------------------------------------------------------------|--|
| Betreff                                                           | Gelöscht am                                                                                                    | Von                                                                                                    |  |
|                                                                   | 2010/00/2                                                                                                    | Instructor Inter-                                                                                                    |  |
|                                                                   | 1. 10. 100 (1. 10)                                                                                                    | A STATE OF A STATE                                                                                                    |  |
|                                                                   | A DESCRIPTION OF A DESCRIPTION OF A DESC | the second second                                                                                                    |  |
|                                                                   | <ul> <li>Is proposition</li> </ul>                                                                                                    | for size the interaction of the second                                                                                                    |  |
|                                                                   | <ul> <li>• • • • • • • • • • • • • • • • • • •</li></ul>                                                                                                    | a serie de la companya de la companya |  |
|                                                                   | provide the second                                                                                                    | August California                                                                                                    |  |
|                                                                   |                                                                                                    |                                                                                                    |  |
|                                                                   |                                                                                                    |                                                                                                    |  |
| Ausgewählte Elemente wiederhers                                   | stellen                                                                                                    |                                                                                                    |  |
| Ausgewählte Elemente wiederhers<br>) Ausgewählte Elemente löschen | stellen                                                                                                    |                                                                                                    |  |

#### KONTAKT & HILFE:

Bei Fragen und Problemen wenden Sie sich an unseren Helpdesk unter: <u>its-helpdesk@ruhr-uni-bochum.de</u>

## **IT.**SERVICES

STAND: 29. AUGUST 2024